## TUTORIAL TÉCNICO

**Configurar FTP** Cámaras IP

#### **TUTORIAL TÉCNICO** Configurar FTP - Cámaras IP

0 0 0 0

En este tutorial, configuraremos el servidor FTP <u>FileZilla</u> para almacenar fotos de cámaras IP y mostraremos un ejemplo de escenario para la creación de un time-lapse.

#### **CONFIGURACIÓN DEL SERVIDOR FILEZILLA**

Descarga e instala FileZilla Server en tu computadora.

Crea una carpeta para almacenar las fotos de las cámaras. En este

ejemplo, crearemos una carpeta llamada FTP en el escritorio de la computadora.

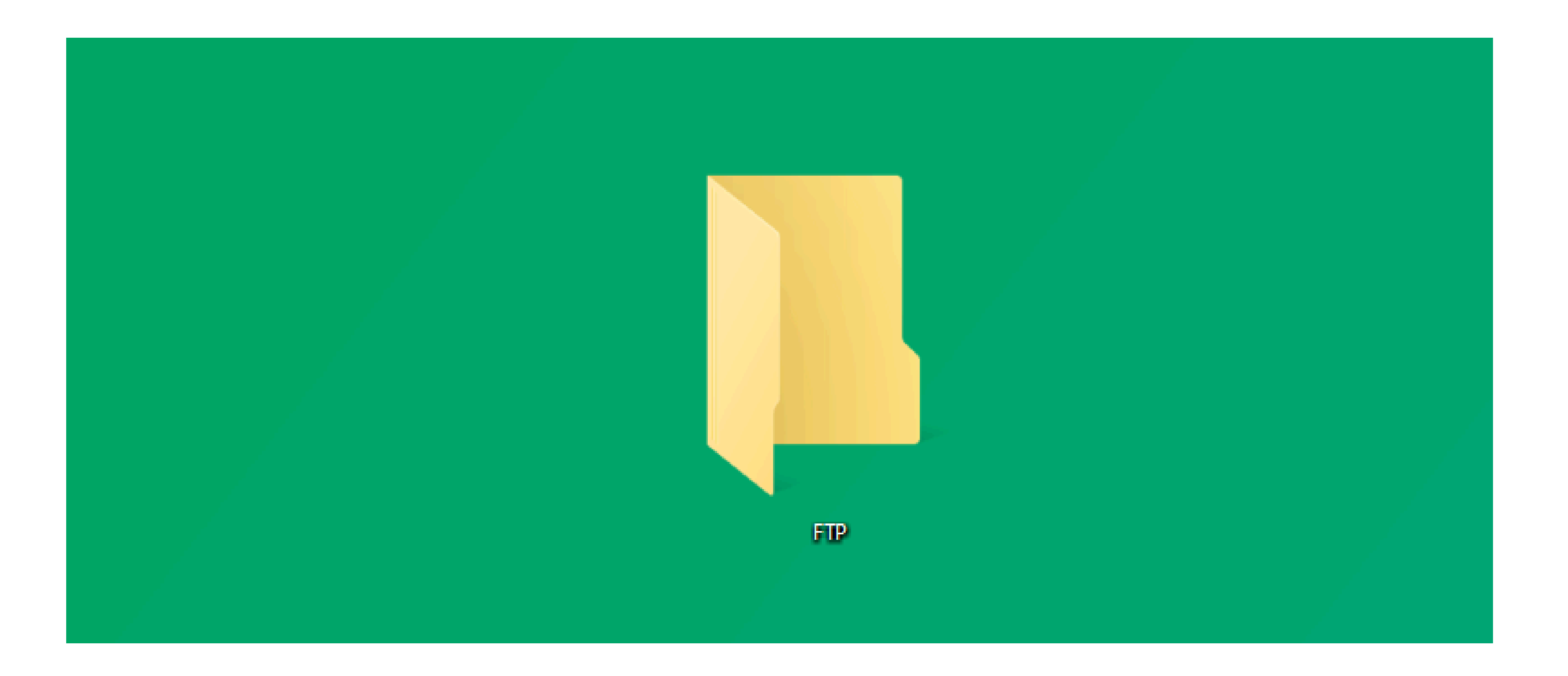

#### Abre el Administrador de FileZilla Server

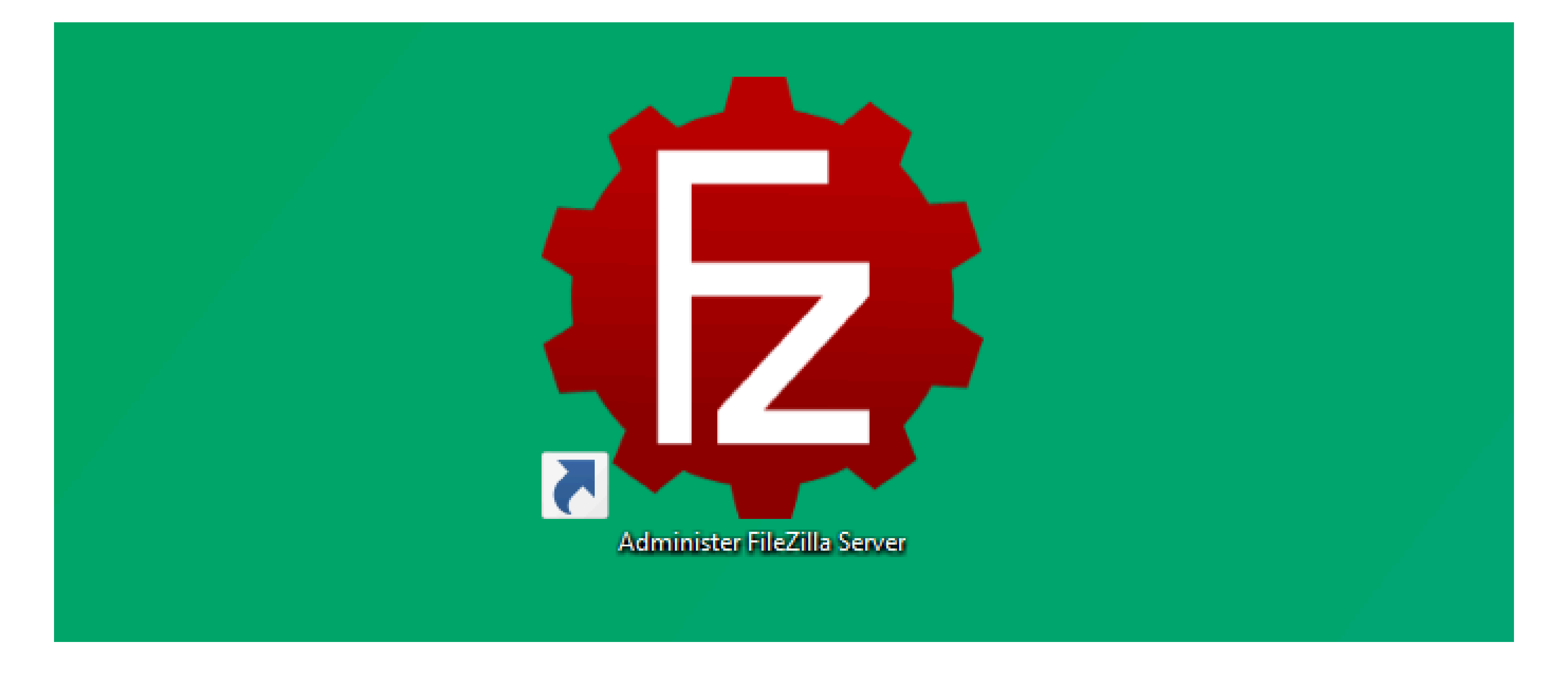

#### **TUTORIAL TÉCNICO** Configurar FTP - Cámaras IP

0 0 0 0

#### Haz clic en **Connect to Server...**

| 🔁 Administration interface - FileZilla Server 1.8.1 | _ | × |
|-----------------------------------------------------|---|---|
| Server Window Help                                  |   |   |
|                                                     |   |   |
|                                                     |   |   |
|                                                     |   |   |
|                                                     |   |   |
|                                                     |   |   |
|                                                     |   |   |
|                                                     |   |   |
|                                                     |   |   |
|                                                     |   |   |
|                                                     |   |   |
| Connect to Server                                   |   |   |
|                                                     |   |   |
|                                                     |   |   |

| n  | Ξ. | _ | _ | _ |     |   | _ | - | L | _ | _ |  |
|----|----|---|---|---|-----|---|---|---|---|---|---|--|
| IJ | Р  | 5 | C | n | n   | n | e |   | Г | Р | С |  |
| -  |    |   | - | ~ | • • |   | - | - |   | - | - |  |

Mantén los parámetros de conexión por defecto y haz clic en **OK**. Si los campos están vacíos, complétalos según se muestra en la imagen a continuación y haz clic en **OK**.

| 🔁 Connection                      | ×              |
|-----------------------------------|----------------|
| Host:                             |                |
| 127.0.0.1                         |                |
| Port:                             |                |
| 14148                             |                |
| Password:                         |                |
|                                   |                |
| Save the password                 |                |
| Automatically connect to this ser | ver at startup |
| OK                                | Cancel         |

#### Haz clic en **Server** y luego en **Configure...**

| 🔁 Administration interface - FileZilla S | Server 1.8.1 |      | _                                                                                                    | ×    |
|------------------------------------------|--------------|------|----------------------------------------------------------------------------------------------------|------|
| Server Window Help                       |              |      |                                                                                                    |      |
| Connect                                  | Ctrl-H       | 1    | Message                                                                                                    |      |
| Disconnect                               | Ctrl-D       | ıs   | Successfully connected to server 127.0.0.1:14148. Server's version is 1.8.1, running on x86_64-w64-mingw32.                                                                                |      |
| Configure                                | Ctrl-F       | ning | In order to access the server from the internet first you need to configure the passive mode settings from the Administration interface.                                                   |      |
| Network Configuration Wizard             | Ctrl-N       | ning | You will also need to forward the same range of ports in your router.<br>The Network Configuration Wiened might halo you with that you find it in the Administration interface Server menu |      |
| Export configuration                     | Ctrl-E       | ning | The Network Configuration wizard might help you with that, you find it in the Administration interface Server menu.                                                                        |      |
| Import configuration                     | Ctrl-I       |      |                                                                                                    |      |
| Check for updates                        | Ctrl-U       |      |                                                                                                    |      |
| Quit                                     |              |      |                                                                                                    |      |
| Date/Time Section ID P                   | Protocol     | Host | Username                                                                                                    | <br> |
| Date/Time Session ID P                   | rotocol      | HOST | Username Iranster                                                                                                    |      |

#### **TUTORIAL TÉCNICO** Configurar FTP - Cámaras IP

0 0 0 0

En **Protocol Settings** selecciona **FTP and FTP over TLS** luego ve a la pestaña **Passive mode**, habilita la opción **Use custom port range**, y define el rango de puertos en **From** e **To**.

| Bettings for server 127.0.0.1:14148                                                                                                    | 3                                                                                                    | ×   |
|----------------------------------------------------------------------------------------------------|----------------------------------------------------------------------------------------------------|-----|
| Select a page:                                                                                                    | Protocols settings / FTP and FTP over TLS (FTPS)                                                                                                    |     |
| <ul> <li>Server listeners</li> <li>Protocols settings</li> <li>FTP and FTP over TLS (FTPS)</li> <li>Rights management</li> <li>Groups</li> <li>Users</li> <li>Administration</li> <li>Logging</li> <li>Let's Encrypt®</li> <li>Updates</li> </ul> | Connection Security       Welcome message       Passive mode         Use custom port range:       From: (suggested is 49152)       49152         49152       To: (suggested is 65534)       65534         65534       Use the following host (leave empty to keep the default one):       Image: Control of the second second | · · |
|                                                                                                    | Ulas the default heat for least connections                                                                                                    |     |

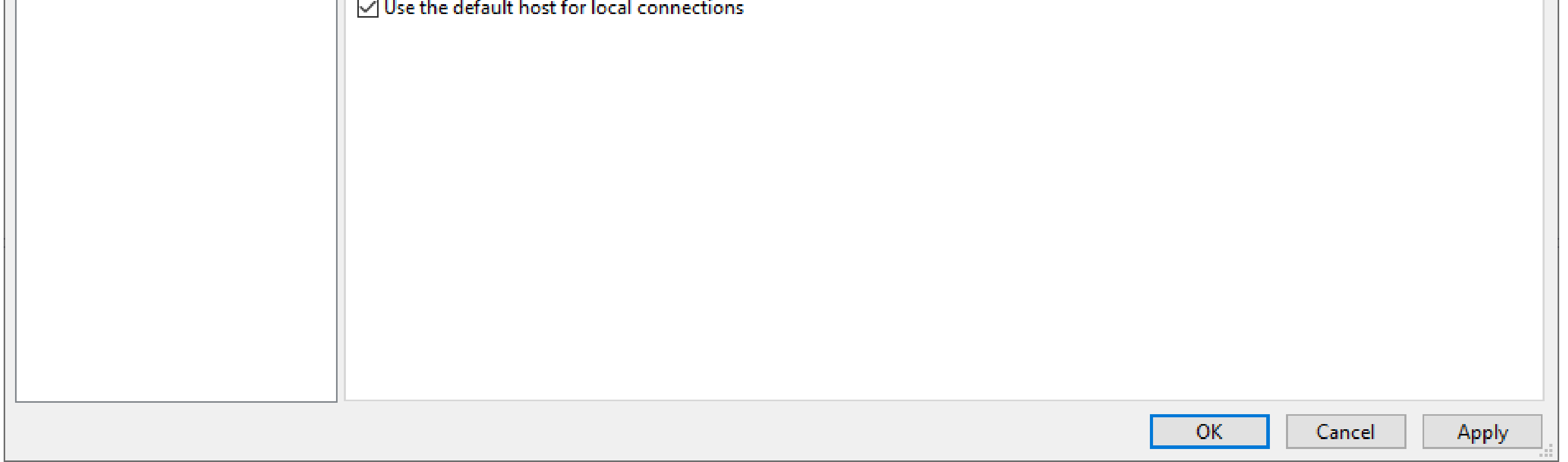

**Atención:** Si deseas utilizar el servidor FTP en una red externa, será necesario redirigir los puertos en la red donde se encuentra el servidor:

#### **» Puerto 21** para comandos y control.

» Rango de puertos configurado para la transmisión de los archivos.

Si solo se redirige el puerto 21, la cámara se conectará al servidor,

pero no enviará los archivos.

En **Users** haz clic en **Add** y define el nombre de usuario. En **Authentication** selecciona **Require a password to log in** y define una contraseña para el usuario.

**Nota:** La contraseña no puede contener "&", "/" y ":"

Para agregar el directorio, haz clic en **Add.** En **Virtual path** define como "/", en **Native path** define la ruta del directorio creado. En **Access mode** selecciona **Read + Write** 

Haz clic en **Apply** 

#### **TUTORIAL TÉCNICO** Configurar FTP - Cámaras IP

0 0 0 0

| Settings for server 127.0.0.1:14148                                                                                                    |                                                            |                                                                                                    | ×                           |
|----------------------------------------------------------------------------------------------------|------------------------------------------------------------|----------------------------------------------------------------------------------------------------|-----------------------------|
| Select a page:                                                                                                    | Rights management / Users                                  |                                                                                                    |                             |
| Server listeners  Protocols settings  FTP and FTP over TLS (FTPS)  Rights management Groups Users Administration Logging Let's Encrypt® Updates | Available users<br><system user=""><br/>intelbras</system> | General Filters Limits   User is enabled   Authentication:     Require a password to log in     •••••••   Member of groups:     Mount points:                                                                                                    | ~                           |
|                                                                                                    |                                                            | Virtual path Native path   / C:\Users\ \Desktop\ftp     Read + Write   Apply permissions to subdirector   Writable directory structure   Create native directory if it does     Add   Remove   You can use placeholders in native properties in the properties of the properties of the propertie | ories<br>not exist<br>aths. |

| Duplicate | Rename |    |        | ×     |
|-----------|--------|----|--------|-------|
|           |        | OK | Cancel | Apply |

Para verificar la ruta completa del directorio **FTP** creado, abre la carpeta FTP, haz clic en la **barra de direcciones** y copia la dirección completa según se muestra en la imagen a continuación.

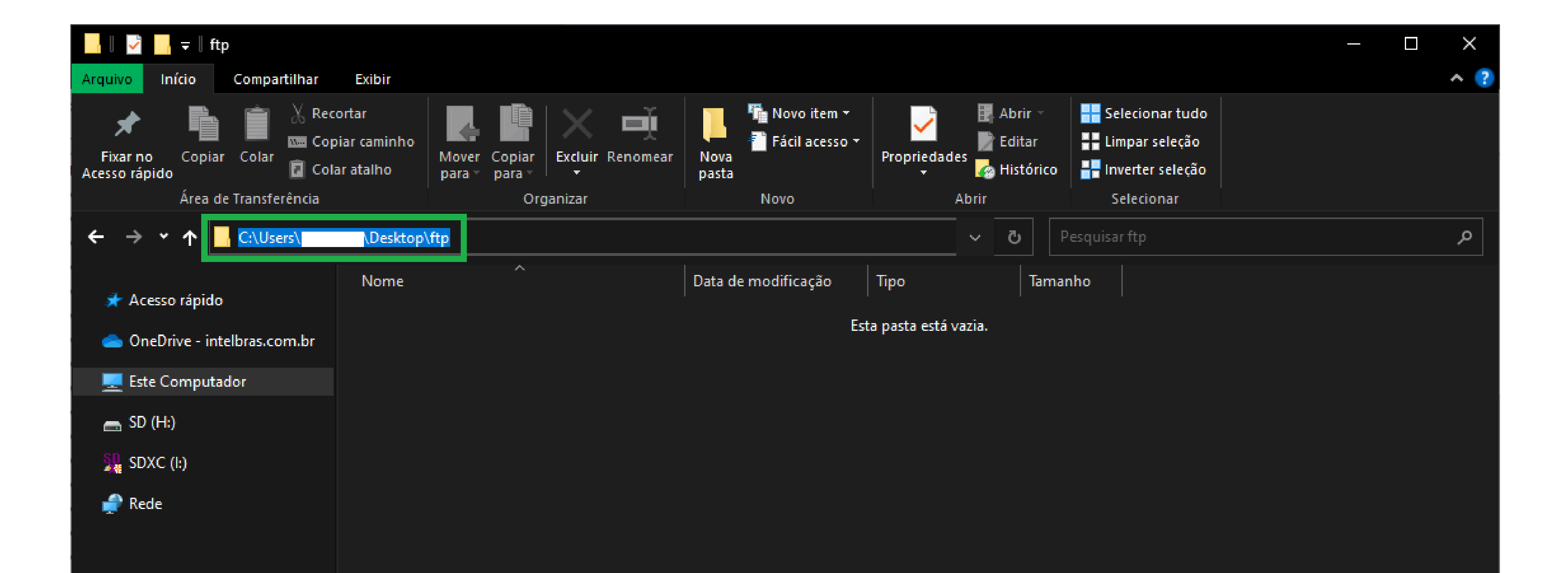

### Listo, el servidor FTP está configurado. Ahora vamos configurar la cámara.

O
 O
 O
 O
 O
 O
 O
 O
 O
 O
 O
 O
 O
 O
 O
 O
 O
 O
 O
 O
 O
 O
 O
 O
 O
 O
 O
 O
 O
 O
 O
 O
 O
 O
 O
 O
 O
 O
 O
 O
 O
 O
 O
 O
 O
 O
 O
 O
 O
 O
 O
 O
 O
 O
 O
 O
 O
 O
 O
 O
 O
 O
 O
 O
 O
 O
 O
 O
 O
 O
 O
 O
 O
 O
 O
 O
 O
 O
 O
 O
 O
 O
 O
 O
 O
 O
 O
 O
 O
 O
 O
 O
 O
 O
 O
 O
 O
 O
 O
 O
 O
 O
 O
 O
 O
 O
 O
 O
 O
 O
 O
 O
 O
 O
 O
 O
 O
 O
 O
 O
 O
 O
 O
 O
 O
 O
 O
 O
 O
 O
 O
 O
 O
 O
 O
 O

0 0 0 0

Accede a la interfaz web de la cámara e inicia sesión.

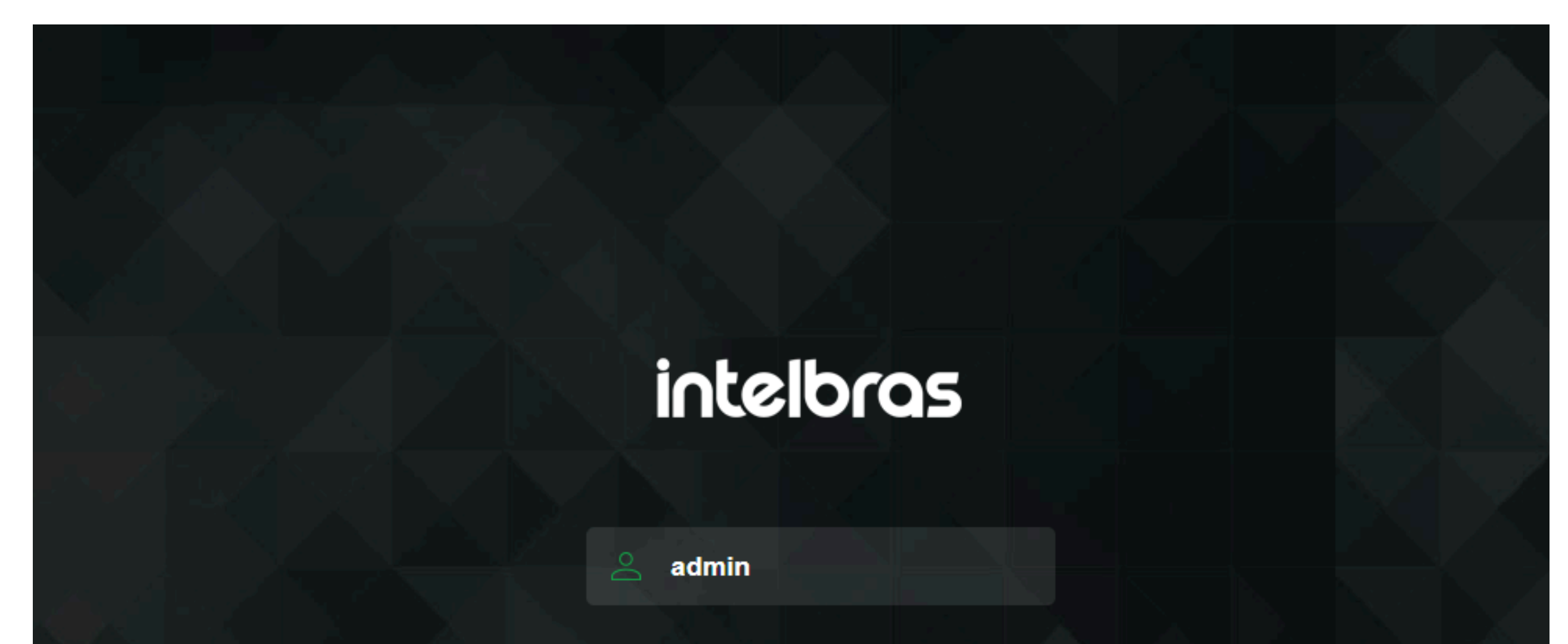

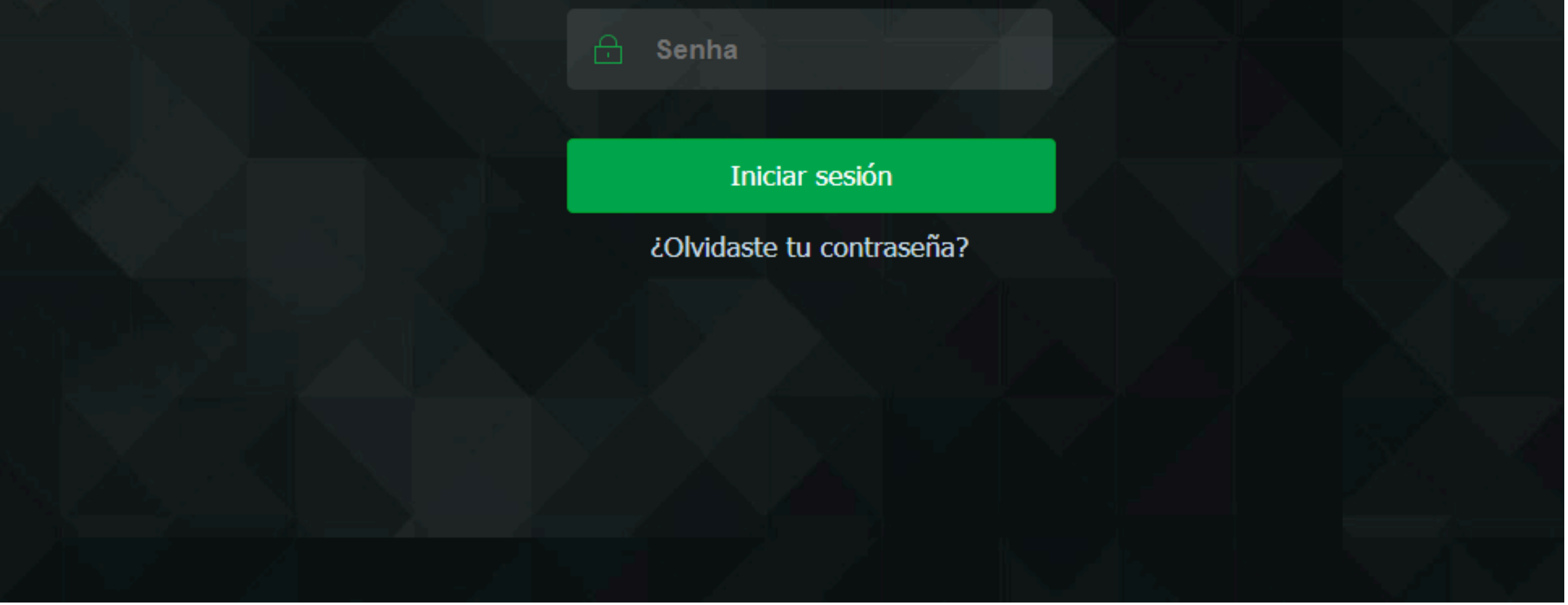

## En la **configuración** de la cámara, en **Ajustes**, accede a la opción **Local**.

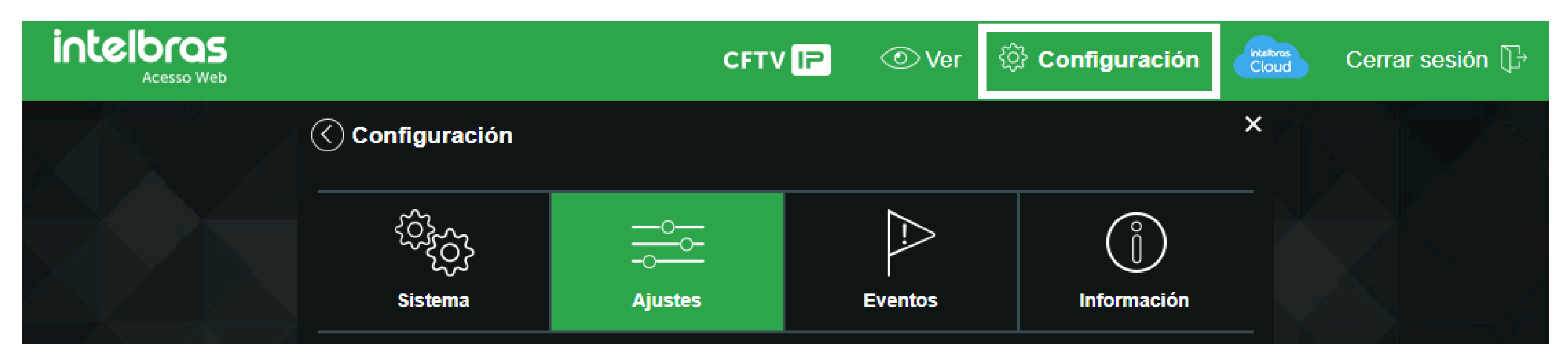

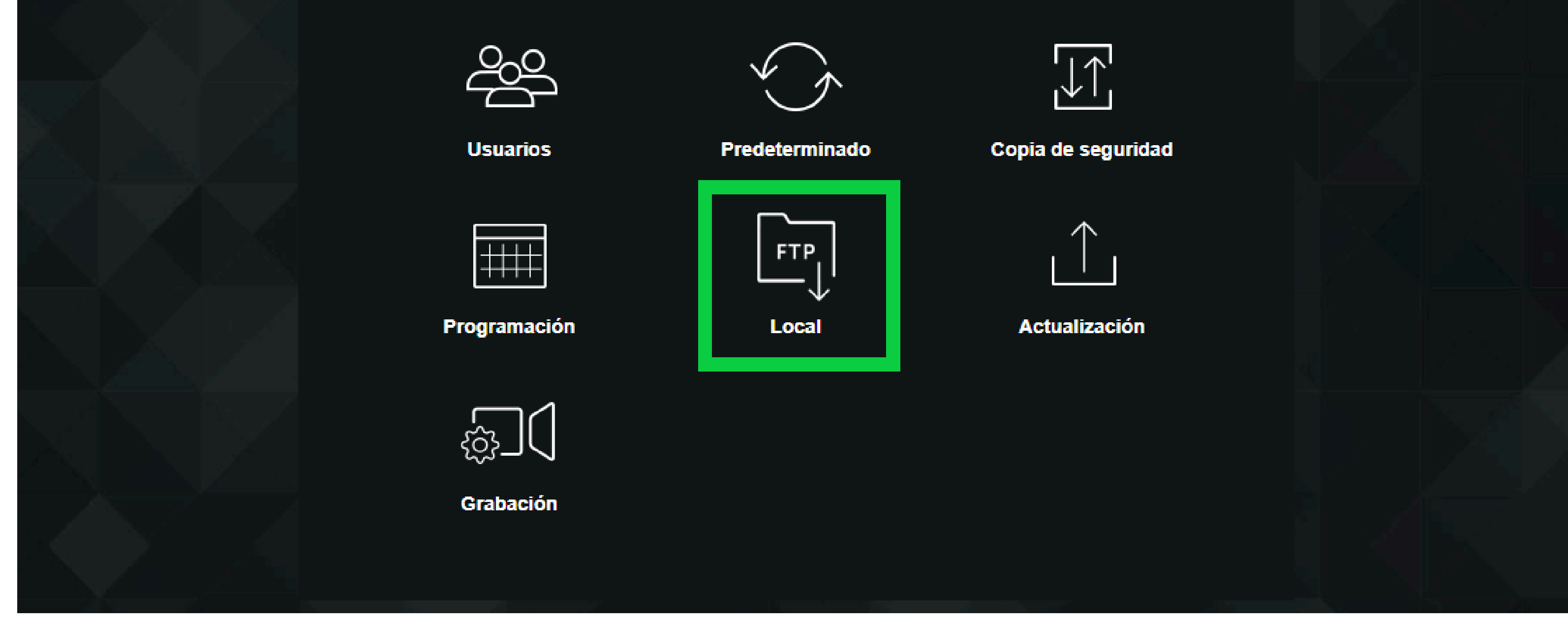

### **TUTORIAL TÉCNICO** Configurar FTP - Cámaras IP

o o o o En la pestaña FTP, configura según la información del servidor:

- » Marca la opción **Habilitar**
- » Selecciona FTP
- » Ingresa la IP del servidor FTP
- » Ingresa el **puerto** (por defecto 21)
- » Ingresa el **usuario** y la **contraseña** creados en el servidor FTP

Haz clic en **Guardar** y en **Probar**.

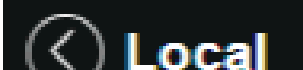

|                        |         | N         | lodo |           | FTP    |      |
|------------------------|---------|-----------|------|-----------|--------|------|
| Habilitar              |         |           |      |           |        |      |
| Dirección del servidor |         |           |      |           |        |      |
| Puerto                 |         | 21        |      | (0~65535) |        |      |
| Usuario                |         | intelbras |      |           |        |      |
| Contraseña             |         |           |      |           |        |      |
| Directorio remoto      |         | share     |      |           |        |      |
|                        | pru     | ieba      |      |           |        |      |
|                        | Predete | rminado   | Gua  | rdar      | Actual | izar |
|                        |         |           |      |           |        |      |
|                        |         |           |      |           |        |      |
|                        |         |           |      |           |        |      |

#### **CENARIO DE APLICACIÓN - TIME LAPSE**

Para ejemplificar el uso de la función, configuraremos el envío de fotos de la cámara al servidor FTP cada 30 segundos de manera regular.

En la configuración de la cámara, en **Local**, accede a la pestaña **Modo** y habilita la opción **Foto** solo en modo **Regular** en **FTP**. Luego, haz clic en **Guardar**.

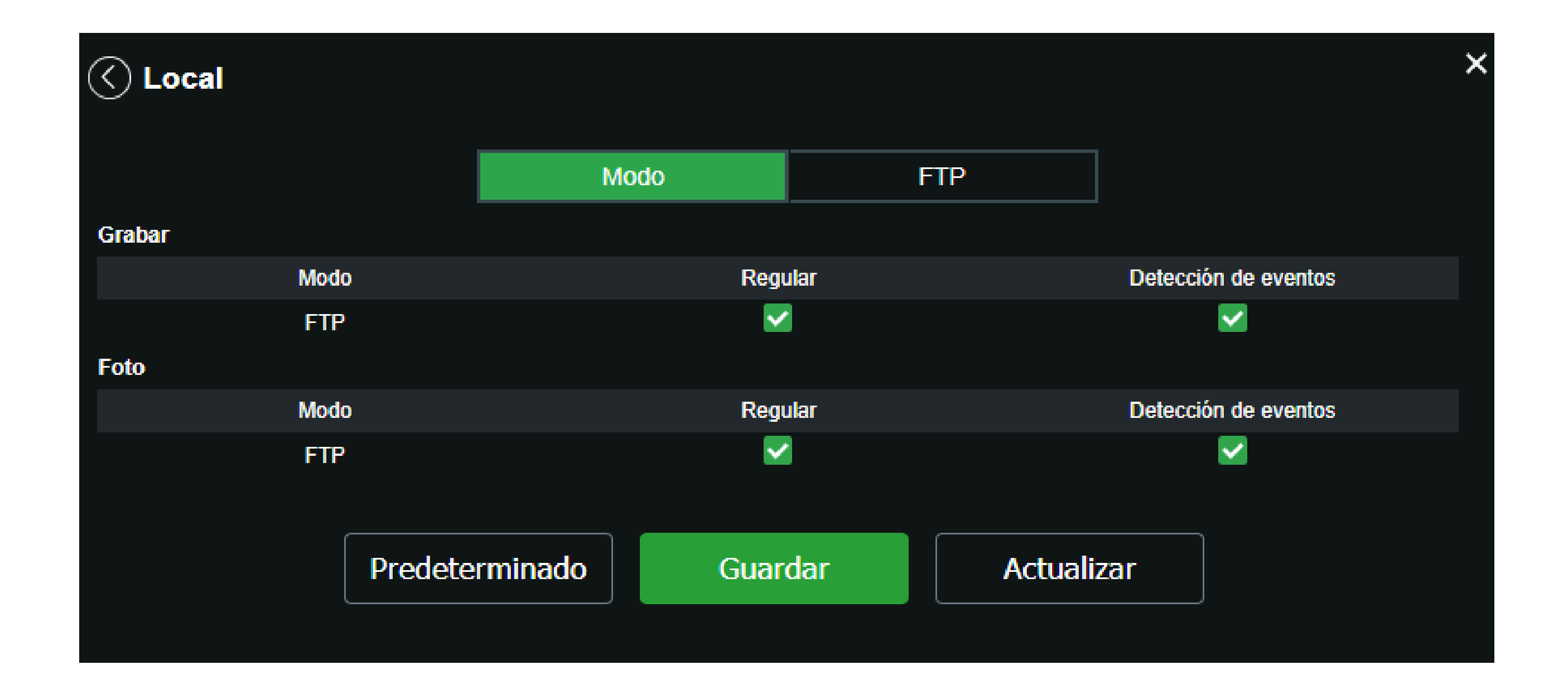

O O O O
 O O O O
 O O O O
 O O O O
 O O O O

#### 0 0 0 0

#### Ahora, en la configuración del **Sistema**, haz clic en **Foto**.

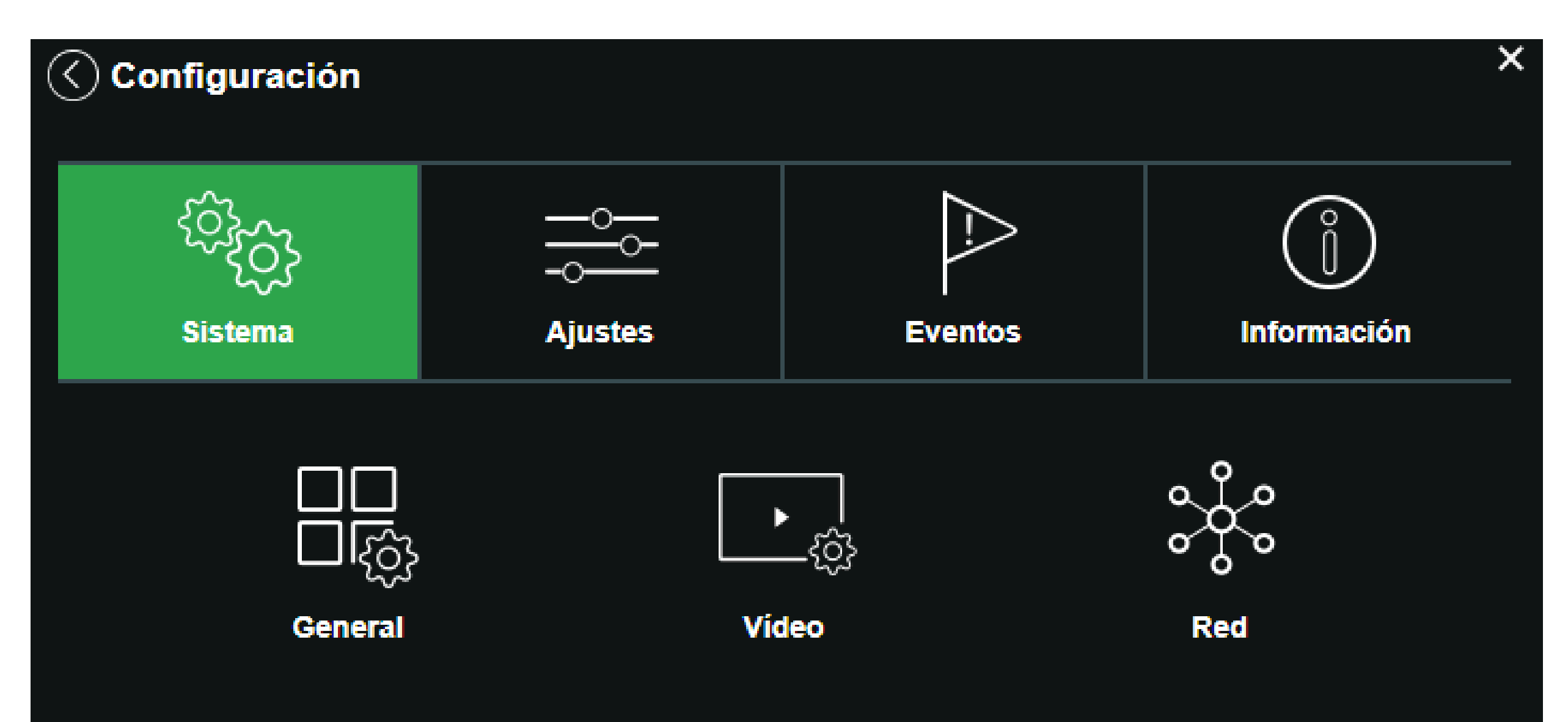

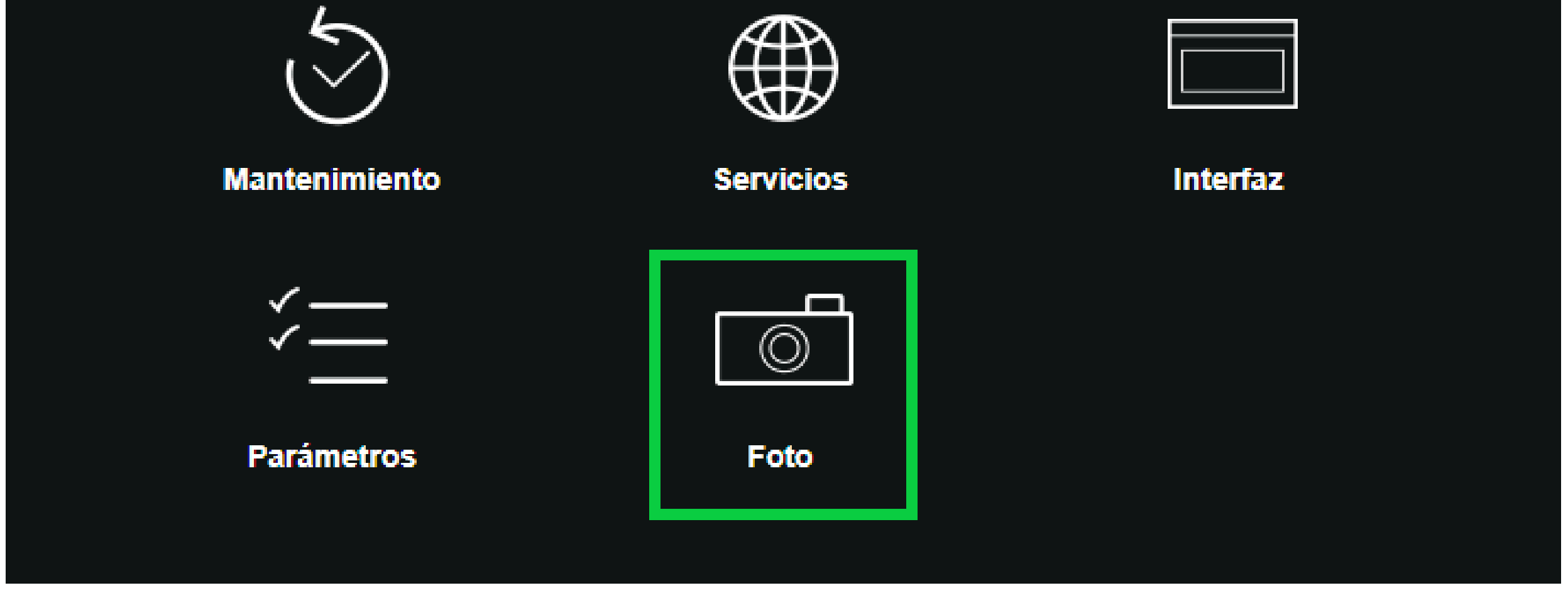

En **Tipo de Foto**, selecciona **Regular** y configura según tus necesidades.

En este ejemplo, definimos el intervalo de fotos como personalizado, cada 30 segundos, pero puedes definir un rango entre 1 y 50,000 segundos.

| Т  | ïpo de foto          |          | Regular        | ~     |               |        |       |
|----|----------------------|----------|----------------|-------|---------------|--------|-------|
| Т  | amaño de imagen      |          | [1080P (1920*1 | 1080) |               |        |       |
| C  | alidad               |          | 6(Alto)        | ~     |               |        |       |
| Ir | ntervalo entre fotos |          | Personalizar   | ~     |               |        |       |
|    |                      |          | 30             |       | (1-50000) Seg | jundos |       |
|    |                      | Predeter | minado         | Gua   | rdar          | Actua  | lizar |
|    |                      |          |                |       |               |        |       |
|    |                      |          |                |       |               |        |       |
|    |                      |          |                |       |               |        |       |
|    |                      |          |                |       |               |        |       |
|    |                      |          |                |       |               |        |       |
|    |                      |          |                |       |               |        |       |

### **TUTORIAL TÉCNICO** Configurar FTP - Cámaras IP

0 0 0 0

Observa que dentro de la carpeta FTP se han tomado 2 fotos, y la estructura de las carpetas sigue la siguiente lógica:

## Nombre de la cámara > año-mes-día > canal > jpg (foto) > hora > minuto

En el nombre de la foto aparecen los segundos, en este ejemplo: 29 y 59

#### En este caso: 2024-04-25 - 10:25:29 e 2024-04-25 - 10:25:59

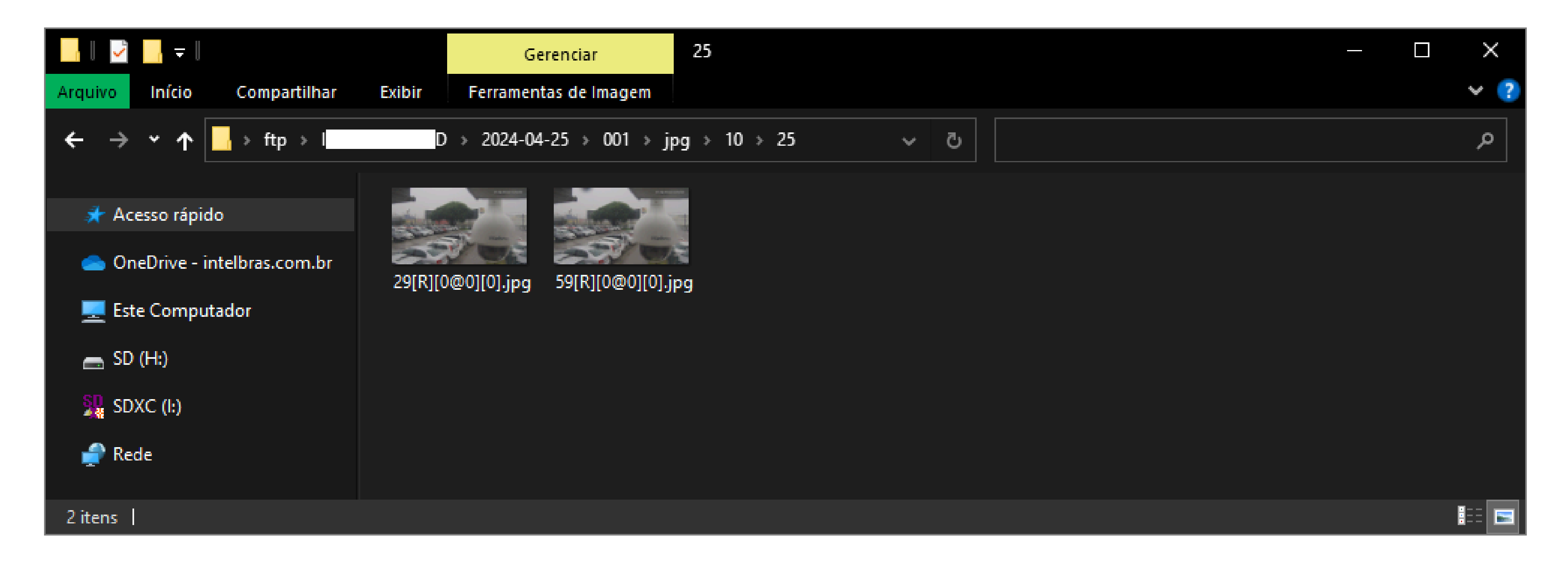

Ahora solo falta juntar todas las fotos capturadas para crear el timelapse con un software de edición de vídeo.

#### O O O O

# intelbros

#### intelbras.com/es/soporte